Manual de usuario

Producto

Celular

Modelo/s:

Lynx

## KONKA

8

## Tabla de contenido

| Tabla de contenido 2                                     |
|----------------------------------------------------------|
| Información de seguridad y correcto                      |
| uso del producto                                         |
| Detalles del producto y sus partes                       |
| Accesorios incluidos                                     |
| Configuración y especificaciones del producto 6          |
| Guía de instalación y configuración inicial9             |
| 1. Desembalaje y accesorios                              |
| 2. Montaje de elementos                                  |
| 3. Primer encendido y configuración inicial11            |
| Navegación, ajustes y funciones principales              |
| Acceder al menú de configuración                         |
| Bloqueo de pantalla16                                    |
| Huella dactilar                                          |
| Desbloqueo facial                                        |
| Configurar Asistente de Google y reconocimiento de voz17 |
| Compartir internet                                       |
| Licencias                                                |
| Certificado de garantía 20                               |

## Información de seguridad y correcto uso del producto

Siga todas las instrucciones y explicaciones de este manual con atención para conocer el acondicionamiento, instalación y correcto uso de este producto antes de su utilización. Mantenga las instrucciones de funcionamiento a mano para su uso posterior.

A pesar de todos los esfuerzos realizados para asegurar la precisión del contenido de este manual, no asumimos ninguna responsabilidad por los errores u omisiones o afirmaciones de ningún tipo en este manual, ya sea que estos errores sean omisiones o declaraciones que resulten de una negligencia, accidentes o cualquier otra causa. Los contenidos de este manual están sujetos a cambios sin previo aviso.

El Manual de usuario es sólo para guiar a los usuarios acerca de las funcionalidades del producto. No es un certificado en tecnología. Algunas funciones y características pueden variar debido a modificaciones en alguno de los componentes de este producto, o debido a errores de impresión.

El desempeño y funcionamiento de este producto no es exclusivo de su diseño. Características y funciones como sistema operativo, software, servicios locales, disposiciones legales y disponibilidad de funciones según la región también impactan y forman parte del funcionamiento de este producto.

Para cualquier servicio de mantenimiento remítase al personal calificado. Póngase en contacto con su

vendedor, punto de venta dónde adquirió este producto y/o servicio de reparación indicado. No existen partes que puedan ser reparadas por el consumidor. No desarme el producto.

Este producto está acompañado con la información necesaria para que usted pueda ponerse en contacto con el fabricante en caso de necesidad. Este manual de usuario también pone a su disposición un **certificado de garantía**, que lo puede encontrar **al final de este documento**.

¡Protección del medio ambiente! Nos esforzamos en producir productos en cumplimiento con los estándares mundiales medioambientales. Por favor, consulte con las autoridades locales para conocer cómo desechar de modo apropiado este producto y/o las partes que lo componen.

X

El símbolo del contenedor tachado indica que el artículo debe eliminarse por separado de la basura doméstica. El

artículo se debe entregar para el reciclaje de acuerdo con las regulaciones ambientales locales para la eliminación de desechos. La empresa está comprometida con la prevención de la contaminación, minimizando cualquier impacto adverso en el aire, el agua y la tierra, cumpliendo con los requisitos legales aplicables y con otros que suscriba relacionados con sus aspectos ambientales.

#### **Batería**

No apriete, doble, raye o golpee la batería. Puede ser peligroso y ocasionar un incendio. Para evitar riesgos, no tire la batería al fuego. Cuando la batería no pueda ser utilizada, por favor deséchela de acuerdo con las disposiciones legales. No exponga la batería o producto a calor excesivo, como luz solar directa u otras fuentes de calor que eleven la temperatura de este producto o su batería. No intente abrir, desmantelar y/o reparar la batería. Si la batería y/o su cargador funcionan mal, o no funcionan, deje de utilizarlos y remítase a servicio técnico y/o personal calificado. Solo use baterías indicadas por el fabricante.

#### Pantalla LCD

La pantalla está diseñada para usar con los dedos o lápices táctiles únicamente. No presione la pantalla táctil con agujas, puntas de lapiceras u otros objetos afilados que puedan dañar o provocar lesiones en el equipo.

#### Certificación e índice SAR

Su teléfono está diseñado para no exceder los límites de emisiones de ondas de radio recomendados por las normas internacionales. Estas normas incluyen márgenes de seguridad diseñados para asegurar la protección de todas las personas, independientemente de su edad o estado de salud.

#### **Seguridad vial**

Por favor presente atención al conducir. Estacione o deténgase de forma segura antes de utilizar, atender o contestar su equipo. Por favor, acate las normas de tránsito locales de su ciudad.

#### Apague en aviones, hospitales y estaciones de servicio

Por favor acate las disposiciones y/o regulaciones pertinentes respecto al uso de este producto cuando se encuentra en un avión y/o semejante, hospitales y estaciones de servicio para cargar combustible. Los dispositivos inalámbricos pueden ocasionar interferencias que afecten al funcionamiento de otros equipos y maquinarias que operan en el lugar, y/o ser alterados por las ondas y señales que emite y recibe este producto.

#### **Accesorios**

Por favor mantenga los accesorios pequeños, como la tarjeta microSD fuera del alcance de los niños.

Para reducir el riesgo y probabilidad de accidentes, no desarme ni quite cubiertas y/o protecciones del producto. No hay partes que puedan ser reparadas por el consumidor. Remítase al personal de servicios calificado. Al final de este documento tiene a disposición el certificado de garantía e información de contacto del fabricante para coordinar la mantención y/o reparación de este producto con personal calificado.

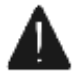

Las imágenes son solo ilustrativas – de referencia. No representan fielmente el diseño del producto ni sus características. Las imágenes tienen la única finalidad de acompañar y guiar al usuario para hacer uso de este producto y de las funciones disponibles.

### Detalles del producto y sus partes

Reconozca todas las partes importantes de su producto para comenzar a utilizarlo apropiadamente.

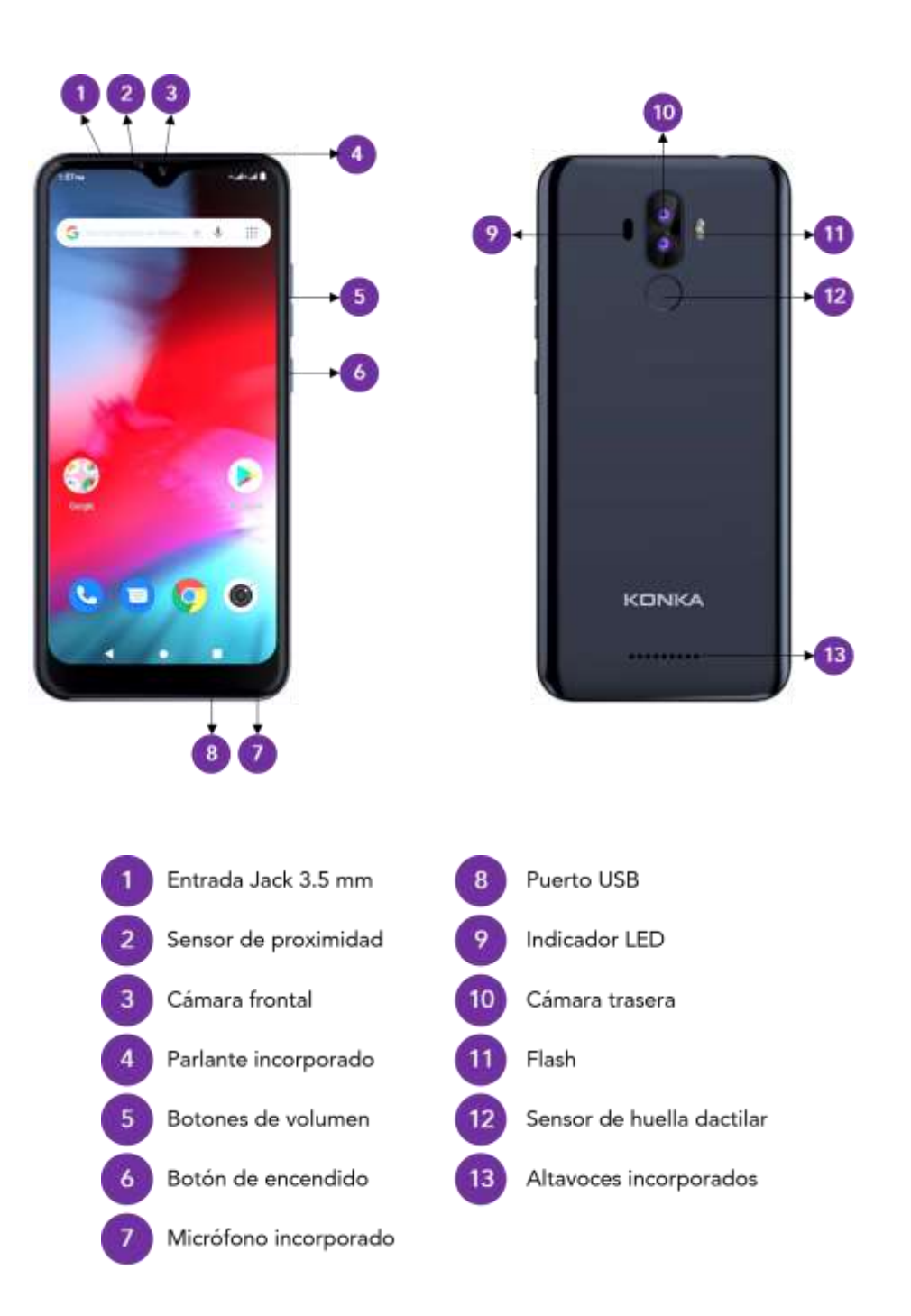

### **Accesorios incluidos**

La adquisición de este producto incluye: (1) batería, (1) cargador USB, (1) cable USB, (1) film protector de pantalla, (1) documentación.

## Configuración y especificaciones del producto

Algunas características varían según el modelo. Por favor verifique correctamente su modelo para leer apropiadamente las características del producto.

#### **Características generales**

| Dimensiones externas | 156 x 73,6 x 9 mm |
|----------------------|-------------------|
| Peso con batería     | 171,5 g           |
| Peso sin batería     | 116,6 g           |
| Colores disponibles  | Azul oscuro       |

#### Información del sistema

| Sistema Operativo                      | Android 11 |
|----------------------------------------|------------|
| Tarjeta SIM                            | Doble      |
| Tamaño máx. de tarjeta SIM compatibles | Nano       |
| eSIM                                   | No         |

#### **Funciones especiales**

| Lector de huella digital | Sí, sensor físico     |
|--------------------------|-----------------------|
| Desbloqueo facial        | Sí, función integrada |

#### **Pantalla**

| Tamaño de Pantalla        | 6"            |  |
|---------------------------|---------------|--|
| Categoría de resolución   | HD            |  |
| Resolución de la Pantalla | 600 x 1280 px |  |
| Píxeles por Pulgada [dpi] | 232 DPI       |  |
| Tecnología de la Pantalla | LCD IPS       |  |
| Tecnología táctil         | Full laminado |  |
| Puntos de contacto        | Multi-touch   |  |

#### Cámara trasera

| Resolución de la cámara principal | 13 MP           |  |
|-----------------------------------|-----------------|--|
| Tipo de zoom                      | Digital         |  |
| Tipo de foco                      | Foco automático |  |
| Flash                             | Sí              |  |
| Apertura máx. del diafragma       | f/3.0           |  |

#### Cámara frontal

| Resolución de la cámara principal | 8 MP      |
|-----------------------------------|-----------|
| Tipo de zoom                      | Digital   |
| Tipo de foco                      | Foco fijo |
| Flash                             | No        |

Apertura máx. del diafragma

f/3.0

#### Almacenamiento

| Almacenamiento interno              | 32 GB     |  |
|-------------------------------------|-----------|--|
| Ranura para tarjeta de memoria      | MicroSDXC |  |
| Capacidad máx. de tarjeta soportada | 128 GB    |  |
| Memoria RAM (tipo & capacidad)      | 3 GB      |  |

#### Batería

| Tipo de Batería            | Polímero ion-litio |
|----------------------------|--------------------|
| Voltaje de la batería      | 3.8 V              |
| Capacidad de la batería    | 3000 mAh           |
| Batería removible          | Sí                 |
| Tiempo de conversación     | 5 Hs               |
| Tiempo stand-by            | 300 Hs             |
| Tiempo reproduciendo video | 4.5 Hs             |
| Tiempo reproduciendo audio | 15 Hs              |

#### **Procesador**

| Solución SOC                       | Unisoc SC9863             |
|------------------------------------|---------------------------|
| Núcleos de CPU                     | ARM cortex A55            |
| Cantidad de núcleos del procesador | Octa-core                 |
| Frecuencia máxima de trabajo       | 1.6 GHz                   |
| Configuración de núcleos           | (4) 1.2 GHz & (4) 1.6 GHz |
| Modelo de GPU                      | PowerVR GE8322            |
| Frecuencia máxima del procesador   | 550 MHz                   |

#### Conectividad

| Wifi (standard IEEE soportado) | 802.11 b/g/n  |
|--------------------------------|---------------|
| Wifi (frecuencias)             | 2.4 GHz       |
| Red móvil                      | 4G LTE        |
| Bluetooth                      | 4.2           |
| Compartir pantalla             | Sí            |
| NFC                            | No            |
| GPS                            | Sí            |
| Sintonización de radio         | Sí            |
| Sintonizador de TV             | No            |
| USB (tipo & versión)           | Micro-USB 2.0 |

#### Sensores

| Acelerómetro (sensor G) | Sí |
|-------------------------|----|
| Giroscopio (sensor G)   | Sí |

| Barómetro            | No |  |
|----------------------|----|--|
| Manómetro            | No |  |
| Sensor de luz        | Sí |  |
| Sensor de proximidad | Sí |  |

#### Alimentación

| Fuente de entrada | 100 – 240 V / 0.15A, 50-60Hz |
|-------------------|------------------------------|
| Fuente de salida  | 5V 2A                        |

## Guía de instalación y configuración inicial

#### 1. Desembalaje y accesorios

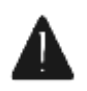

Compruebe que la caja de producto contenga la faja de seguridad y que la misma no esté abierta. Abra la caja contenedora con precaución. Tenga mucho cuidado si usa elementos punzantes para cortar y/o romper las cintas y solapas de la caja ya que podría provocar rayones, roturas y/o

golpes que pueden afectar la condición de este producto.

Abra la caja y retire con el celular con cuidado. Apóyelo sobre una superficie segura. Vuelva a la caja, y del interior retire todos los accesorios que acompañan al producto.

#### 2. Montaje de elementos

Retire la tapa posterior del equipo con cuidado. Utilice sus dedos para desprender la tapa desde la esquina que indica la imagen. Deje la tapa en un lugar seguro.

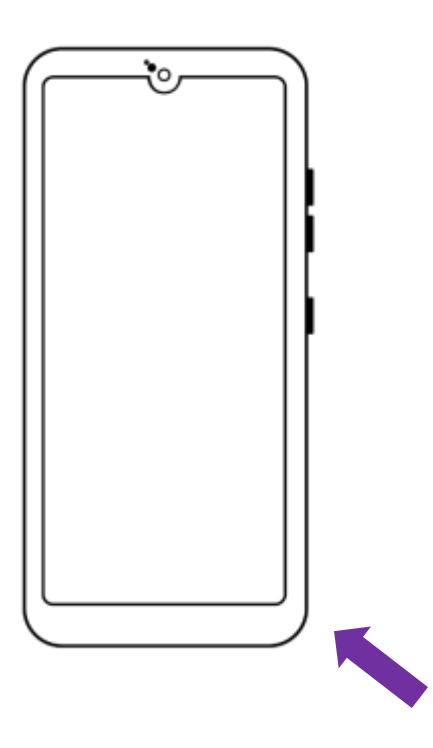

Tome su/s tarjetas SIM e insértelas como se indica la imagen.

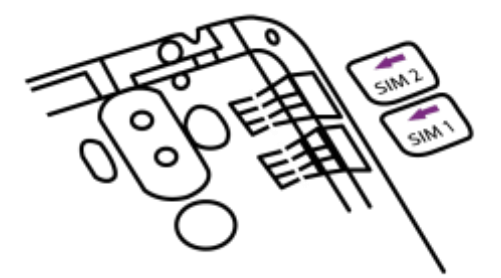

Tome su tarjeta microSD e insértela como se indica a continuación.

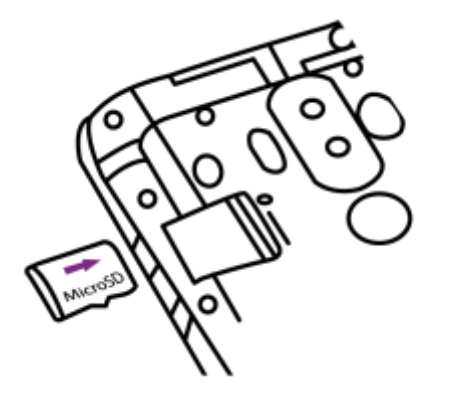

Tome la batería e insértela con cuidado en el compartimiento de la batería. Asegúrese de ubicar correctamente los pines de contacto de la batería y el celular.

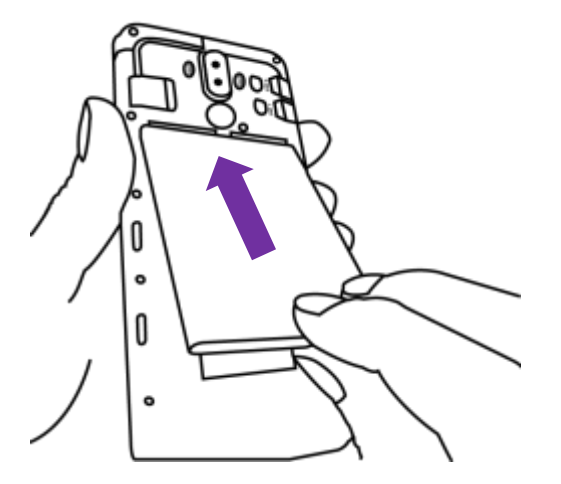

Tome nuevamente la tapa posterior y colóquela de regreso en el celular. Utilice los dedos para generar una ligera presión en todos los costados para asegurar el correcto clipsado y montaje.

Finalmente, apriete el botón de encendido para encender su equipo.

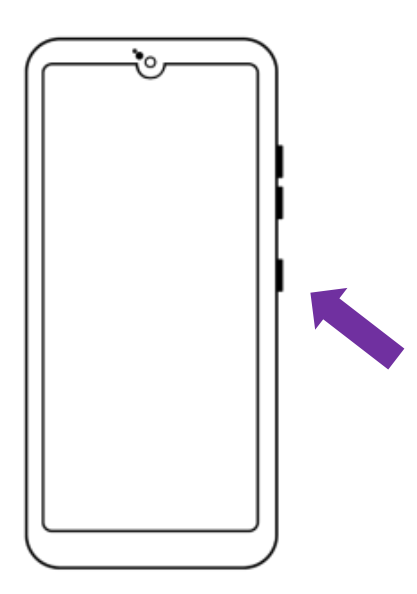

#### 3. Primer encendido y configuración inicial

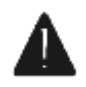

Tenga en cuenta que, debido a las actualizaciones de software y otras configuraciones, este procedimiento no se cumpla exactamente a la perfección. Sin embargo, sepa que el siguiente procedimiento lo ayudará a configurar los parámetros esenciales y más básicos para que usted pueda comenzar a utilizar su equipo rápidamente. También tenga en cuenta que todas los ajustes y opciones que establezca pueden ser cambiados, editados y/o actualizados en el momento que lo desee desde el menú de opciones.

#### Configuración inicial

1. Seleccionar idioma Seleccione el idioma "español (Argentina)" y apriete el botón "comenzar".

#### 2. Conexión a internet

Conéctese a su red wifi. Busque, seleccione y haga click en su red wifi e introduzca la contraseña para conectarse y poder tener acceso a internet. Muchas de las funciones que siguen a continuación dependerán de si usted ha conectado el equipo a una conexión de internet o no. Si desee no conectarse a ninguna red, apriete la opción "configurar sin conexión".

#### 3. Transferencia de información

El menú a continuación le da la posibilidad de transferir y copiar a su nuevo celular todas las apps, datos y configuraciones de cuenta de su cuenta de Google que tiene en otro celular o dispositivo compatible con cuentas de Google y Android. Le recomendamos hacer uso de estas funciones para facilitar la configuración de su nuevo equipo y disponer de todas las apps e información que usted ya tiene en otro dispositivo.

Para realizar la transferencia de datos a su nuevo celular tenga en cuenta que debe estar conectado a internet y además:

(A) usted tiene su celular anterior junto con usted, al lado suyo o,

- (B) usted ha hecho una copia de seguridad de sus datos en la nube o,
- (C) usted está migrando desde un dispositivo iPhone.

#### (A) Transferencia de datos entre dos celulares

Esta opción es la más fácil y sencilla para transferir todas sus apps, configuraciones, datos y cuenta de Google desde su celular anterior hacia su nuevo celular con dispositivos compatibles con Android. En su nuevo celular apriete el botón "siguiente" y a continuación la opción "Copia de seguridad de un teléfono Android". Continue con las opciones en que salen en pantalla para completar esta operación.

(B) Transferencia de datos a través de una copia de seguridad

Utilice esta opción si usted no tiene a su alcance su celular anterior. Apriete la opción "Copia de seguridad de la nube". Ingrese con usuario y contraseña a su cuenta de Google. Utilice las opciones que van saliendo en pantalla para continuar con el procedimiento. Si usted dispone de copias de seguridad disponible, un listado aparecerá en pantalla. Le recomendamos seleccionar la copia de seguridad más reciente.

(C) Migración desde un dispositivo iPhone

Utilice esta opción si su dispositivo anterior es un iPhone y/o compatible con el sistema operativo IOS. Siga las instrucciones que van saliendo en pantalla para continuar con el procedimiento.

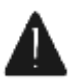

Tenga cuenta que si usted, en los pasos anteriores, ha ingresado a su cuenta de Google, y/o ha cargado su configuración de su cuenta de Google en su nuevo dispositivo y/o ha cargado una copia de seguridad, muchas de los pasos que siguen a continuación no aparecerán porque las opciones y configuraciones serán tomadas de los pasos anteriores.

4. Términos del servicio de Google

Tiene la opción de leer las políticas de privacidad, términos y condiciones del servicio de Google Play y términos del servicio de Google. Para poder continuar utilizando una cuenta Gmail deberá aceptar los términos.

5. Configuraciones de los servicios de Google

El menú le permite activar o desactivar rápidamente los servicios esenciales de Google: copias de seguridad en la nube, acceso a ubicación, uso de wifi y redes móviles, enviar datos de uso de su dispositivo y diagnósticos y finalmente instalar actualizaciones. Active o desactive las opciones que crea convenientes y apriete aceptar.

Configuración de la seguridad

La configuración de seguridad le permite a usted crear un pin de seguridad para evitar el acceso de personas no deseas a su información personal. Puede crear el pin de seguridad ahora o puede hacerlo más tarde. También puede cambiar para configurar patrón de seguridad, o contraseña. Elija la opción que crea más conveniente y cree una medida de seguridad o apriete saltar para realizarlo más adelante.

7. Configuración del asistente de Google

El asistente de Google es una funcionalidad instalada en dispositivos Android que lo asiste y facilita sus operaciones con el dispositivo. Para activar y configurar los comandos por voz "Hey Google" y reconocimiento de voz apriete aceptar. Repita las frases que salen en pantalla para configurar el reconocimiento de su voz.

8. Tarjeta de pago Google Play

Para finalizar, el proceso de configuración inicial le permite a usted agregar una tarjeta para usar como medio de pago para acceder a funciones pagas y realizar compras en Google Play Store. Pueden configurar una tarjeta ingresando sus datos ahora o hacerlo más adelante.

¡Felicitaciones! Su dispositivo ha sido configurado y ya puede comenzar a utilizarlo. Recuerde que puede establecer nuevos parámetros y cambiar las opciones ingresando a la App configuración.

## Navegación, ajustes y funciones principales

A continuación, se desarrolla guías y pasos básicos para que usted puede configurar y hacer uso de las características más importantes y las funciones primordiales de este producto.

#### Acceder al menú de configuración

Desde la App configuración usted puede establecer la mayoría de los parámetros, configuración y ajustes de su teléfono celular, notificaciones, apps, y muchas funciones más.

• Opción 1: desde el cajón de aplicaciones

Desde la pantalla inicial, deslice un solo dedo en la pantalla partiendo desde la zona inferior hacia arriba.

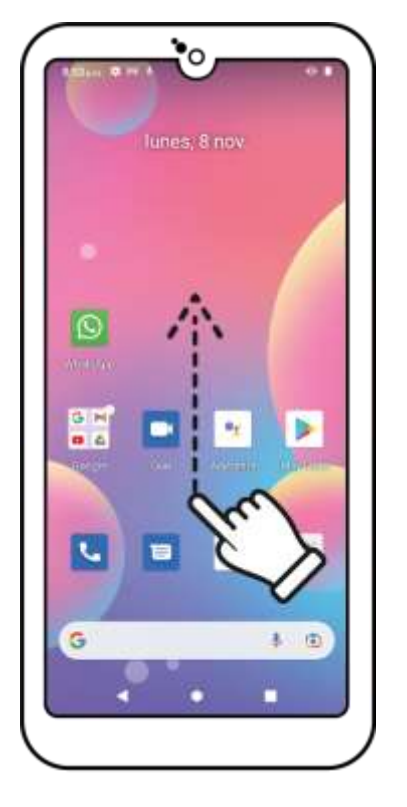

A continuación, aparecerá el cajón de aplicaciones. Aquí debe buscar la App configuración, representada por el siguiente icono

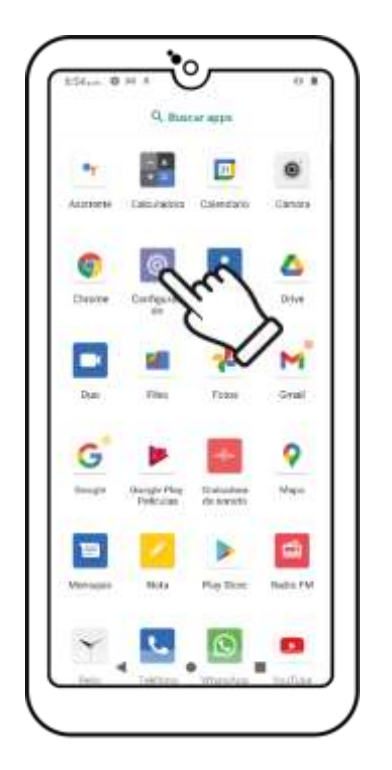

Presione con un dedo sobre la App configuración para acceder al menú de configuración y ajustes.

• Opción 2: desde el área de notificaciones

Desde la pantalla inicial, deslice un solo dedo en la pantalla partiendo desde la zona superior con dirección hacia abajo.

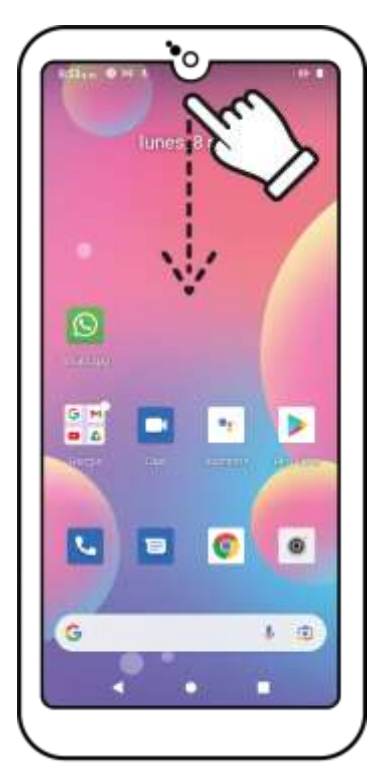

A continuación, aparecerá el área de notificaciones y ajustes rápidos. Apriete en la esquina inferior derecha, sobre el icono 😳 para acceder al menú de configuración.

Note:

Image: contraction of the second of the second of th

#### Menú de seguridad

Desde el menú de seguridad, usted podrá establecer diversos ajustes y parámetros para limitar el acceso y uso de su dispositivo y restringir el acceso a su información personal.

Para acceder al menú de seguridad, diríjase a App configuración > Seguridad. Puede distinguir el menú

seguridad con el siguiente icono

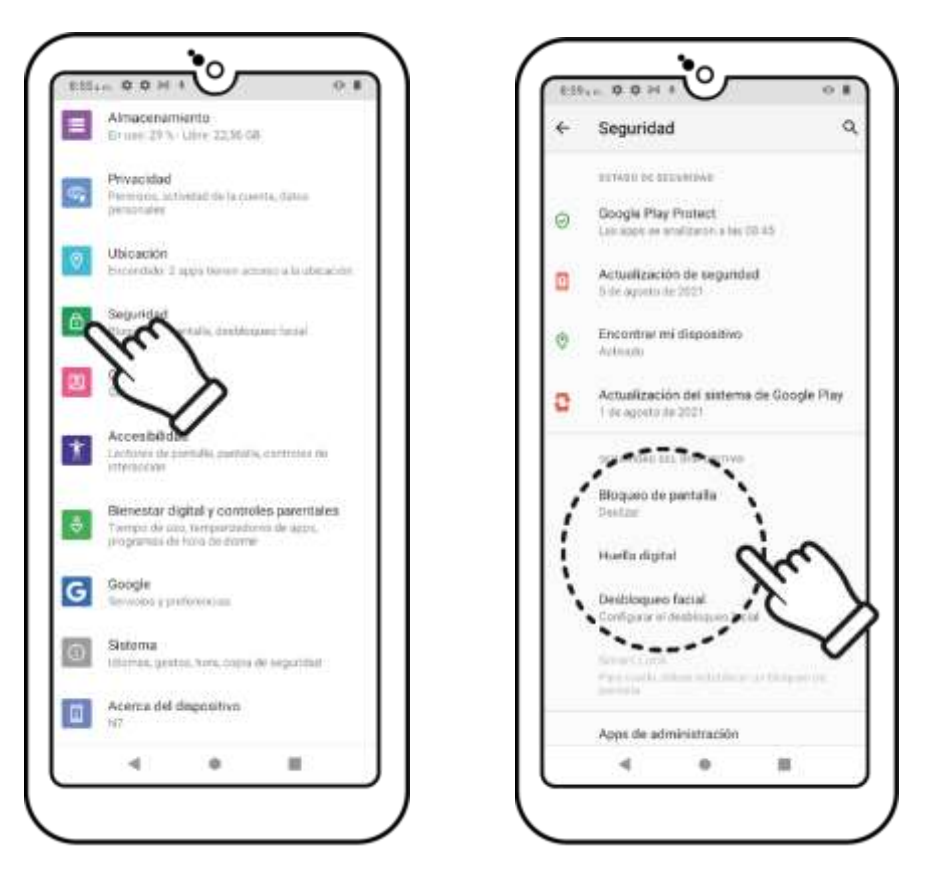

Dentro del apartado seguridad del dispositivo usted tiene la posibilidad de configurar el tipo de bloqueo de pantalla, huella dactilar (solo dispositivos compatibles) y desbloqueo facial (solo dispositivos compatibles).

#### Bloqueo de pantalla

La opción bloqueo de pantalla le permite a usted establecer un pin de desbloqueo, un patrón de desbloqueo o una contraseña de desbloqueo. Cada una de estas opciones le permite establecer un sistema de seguridad que será requerido para desbloquear el teléfono. Para configurar un sistema de desbloqueo, ingrese a *App configuración > menú de seguridad > bloqueo de pantalla*. Siga las instrucciones que aparecen en pantalla para completar esta operación.

#### Huella dactilar

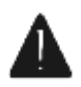

Este menú solo aparecerá y estará disponible en pantalla si su dispositivo es compatible con este sistema de seguridad. Para verificar si su dispositivo es compatible, por favor regresé al detalle de especificaciones de este producto.

La opción huella dactilar le permite a usted establecer una capa alternativa o extra de seguridad para desbloquear su dispositivo. Para configurarla, ingrese a *App configuración > menú de seguridad > huella dactilar*. Siga las instrucciones que aparecen en pantalla para completar esta operación.

#### **Desbloqueo** facial

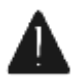

Este menú solo aparecerá y estará disponible en pantalla si su dispositivo es compatible con este sistema de seguridad. Para verificar si su dispositivo es compatible, por favor regresé al detalle de especificaciones de este producto.

La opción huella dactilar le permite a usted establecer una capa alternativa o extra de seguridad para desbloquear su dispositivo. Para configurarla, ingrese a *App configuración > menú de seguridad > desbloqueo facial*. Siga las instrucciones que aparecen en pantalla para completar esta operación.

#### Configurar Asistente de Google y reconocimiento de voz

Para aprovechar al máximo las capacidades de este dispositivo le recomendamos configurar y aprender a usar el Asistente de Google (Google Assistant), Mejor aún y más cómodo, puede comandar y realizar todo tipo de tareas con su dispositivo solo utilizando su voz, gracias al reconocimiento de voz (Voice recognition). En este apartado le explicamos como configurar estas funcionalidades correctamente.

Para activar y configurar el asistente de Google siga los siguientes pasos: ingrese a App Google. Haga click arriba a la derecha en su usuario y apriete "Ajustes". Ahora haga click en "Asistente de Google" y luego en "Hey Google y Voice Match". Active la opción "Hey Google" y siga el procedimiento en pantalla para finalizar con la configuración del Asistente de Google.

#### **Compartir internet**

Como su nombre lo indica, compartir internet es una función que nos permite compartir señal de internet a otro dispositivo que cuenta con la posibilidad de conectarse a una red de internet. En otras palabras, nuestro dispositivo cumple la función de "router" y le permite acceder a internet a otro dispositivo que hasta el momento no tiene.

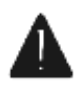

Tenga presente que la función compartir internet solo es posible utilizarla cuando el dispositivo está conectado a internet utilizando una red móvil, NO cuando está conectado a internet con una red wifi.

Para compartir internet siga los siguientes pasos: ingrese a App Configuración > menú Redes e Internet > Zona Wi-Fi/Compartir internet. En el submenú "Puntos de acceso Wi-Fi tiene la posibilidad de establecer un nombre para la red y también crear una contraseña. Comparta estos detalles para permitirle a otras personas conectarse a su internet.

#### Realizar copias de seguridad

Las copias de seguridad le permiten a usted realizar una copia extra (de seguridad) en otra ubicación de sus archivos y configuraciones personales. Las copias de seguridad son realmente útiles para tener un respaldo de nuestros archivos e información, y poder volver a recuperarlos en caso de que el dispositivo sufra pérdidas de información, y/o presente fallas y mal funcionamiento y/o usted esté migrando o cambiando hacia un nuevo dispositivo.

Para realizar una copia de seguridad de sus archivos e información siga los siguientes pasos: Ingrese a App Configuración > Sistema>Copia de Seguridad. Active la función "copias de seguridad" y apriete el botón "Crear una copia de seguridad ahora" para comenzar con el proceso.

#### Restaurar el dispositivo a valores de fábrica

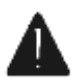

Solo recomendamos restaurar su dispositivo a valores de fábrica si usted va a deshacerse de su dispositivo y/o ceder su uso a otra persona y desee borrar sus archivos e información personal del dispositivo. Tenga presente que el proceso de restauración del dispositivo a valores de fábrica

implica borrar permanentemente, y sin posibilidad de recuperar, toda la información, ajustes, contactos, fotos, apps y otros archivos alojados en el dispositivo.

Para realizar una restauración a valores de fábrica siga los siguientes pasos: ingrese a *App Configuración > menú seguridad > opciones avanzadas > restaurar a fábrica*. Siga el procedimiento que aparece en pantalla para completar esta operación.

Una vez finalizado el proceso, el dispositivo se reiniciará y comenzará desde la configuración inicial de primer uso.

## Licencias

## android

Android<sup>™</sup> es una marca registrada de Google LLC. El robot de Android<sup>™</sup> se reproduce o modifica a partir del trabajo generado y compartido por Google, y se usa conforme a lo descrito en la Licencia de Atribución de Creative Commons 3.0.

## Certificado de garantía

NOVATECH SOLUTIONS S.A. garantiza el correcto funcionamiento de este producto por el período de un (1) año con excepción de las exclusiones aquí prescriptas - a partir de la fecha de compra certificada por la empresa vendedora, dentro del territorio de la República Argentina. Durante este período, el daño de origen técnico y/o defecto de fabricación, será reparado – sin cargo alguno-, siempre que se origine como resultado del buen uso del producto acorde a lo recomendado en el manual de usuario.

Para acceder a la garantía, debe ponerse en contacto con los distribuidores oficiales o directamente con NOVATECH SOLUTIONS S.A. a través de los siguientes canales disponibles: MAIL, TELÉFONO.

NOVATECH SOLUTIONS S.A. se reserva el derecho de cancelar este certificado cuando, a juicio y/o criterio del servicio técnico autorizado, se presenten los siguientes casos:

1. Daños causados por mal uso, y/o uso impropio, caídas, golpes, abuso, exposición excesiva a temperaturas altas/bajas, humedad, almacenamiento incorrecto y/o a la falta de mantenimiento del producto según lo indica el manual del usuario y otras causas no atribuibles al proceso de fabricación y/o al uso doméstico. 2. Problemas derivados del uso con baja/alta tensión y/o descarga eléctrica. 3. Deterioro causado por líquidos o similares, tanto en partes internas como externas. 4. Uso en condiciones diferentes a las recomendadas en el manual del usuario y/o la instalación del producto. 5. Intervención y/o alteración del equipo por parte de personal no autorizado por NOVATECH SOLUTIONS S.A. 6. Daños causados por otros equipos o accesorios interconectados al producto. 7. Eliminación de la banda de identificación y/o seguridad. 8. Uso o instalación de software, interfaces, partes o suministros no proporcionados y/o autorizados por NOVATECH SOLUTIONS S.A. y/o archivos dañinos que alteren el normal funcionamiento del sistema operativo y/o el funcionamiento del equipo.

Solo se puede hacer valer la garantía exhibiendo juntamente con el presente certificado, la factura de venta que individualiza el producto, la fecha de venta, y los siguientes los datos completos por la casa vendedora/distribuidor:

| Número de serie:                                 |
|--------------------------------------------------|
| Fecha de compra:                                 |
| Firma y sello de la casa vendedora/distribuidor: |
| Nombre y Apellido del consumidor                 |
|                                                  |
| Contacto                                         |
| Novatech Solutions S.A.                          |
| Mail: contacto@novatech.com.ar                   |
|                                                  |

Tel: 011-7700-333

Descrinción del producto

# KONKA